## [교수용] 이러닝캠퍼스 자율강좌에서 논문 공개발표, 논문 본심사 개설 후 Webex 사용방법 안내

이러닝캠퍼스에서 자율강좌 개설

강남대학교 사이트맵 로그야운 HOME 😈 강남대학교 | 강남대학교 대학원 대학원소개 학사안내 대학원생활 입학안내 게시판 교육연수원 코로나19 확산 예방을 위한 비대면 수업 운영 계획 ▶ 기간 : 코로나19 안정 시까지 ※ 화면을 클릭하면 공지를 확인할 수 있습니다. **0-0-0** - A ₩ Quick Menu 학사일정 종합정보시스템 인터넷증명발급 강의계획서 이러닝캠퍼스

1. 대학원 홈페이지에 접속하여 로그인

2. Quick Menu "이러닝캠퍼스" 클릭

| 1 | J 강남대학교<br>KANGHAM UNIVERSITY | ℓ 러닝 챔퍼스                                      |  | ۰    |             | III    | F    |
|---|-------------------------------|-----------------------------------------------|--|------|-------------|--------|------|
| 8 | ng My Page                    | ◆ ▲ > 자율강좌                                    |  |      |             |        | _    |
| Ē | ] 교과 과정                       | ~ 자율강좌                                        |  |      |             |        |      |
|   | ] 비교과 강좌                      | ✓ 자율강좌는 강남대 소속은 누구나 개설 가능한 학습공간입니다.           |  |      |             |        |      |
| Ŗ | <sup>수</sup> 자율강좌             | 3. 이러닝캠퍼스 홈화면에 강좌 클릭       나의 자율강좌       자율강좌 |  |      |             |        |      |
|   | ] 쪽지                          |                                               |  | 4. X | <b> </b> 율강 | 좌 개설하  | 기 클릭 |
|   | ] 이용안내                        | 검색     자율강좌 명 ✔     검색어     검색                |  | #    | - 자율김       | 화 개설하기 | J    |

## 자율강좌 개설하기

자율강좌는 강남대 소속은 누구나 개설 가능한 학습공간입니다.

| ➡ 개설 정보        | 5. 강좌개설   | 정보 입력                                                                                                    |
|----------------|-----------|----------------------------------------------------------------------------------------------------|
|                | 자율강좌 명    | 2020-1학기 대학원 논문 공개발표 또는 논문 본심사                                                                                                    |
|                | 이용기간      | 2020-04-24 ~ 2020-06-13                                                                                                    |
|                | 이용목적      | 개인강의실 🗸                                                                                                    |
|                | 공개여부      | ● 공개 ○ 비공개<br>비공개인 경우 자율강좌 목록에는 표시되지 않습니다.                                                                                                    |
| 응인방법은 3가지 중 선택 | 승민방법      | <ul> <li>자동 승민<br/>학내 구성원 누구나 수강할수 있습니다.</li> <li>비밀번호<br/><u>3475</u> ☑ 암호보임<br/>비밀번호를 알고 있는 구성원만 수강할수 있습니다.</li> <li>개설자 승인<br/>구성원이 수강 신청하면 개설자가 승인한 구성원만 수강할수 있습니다.</li> <li>일괄등록<br/>일괄등록은 교내 기관에서 대규모의 등록이 필요할 경우에만 검토 후 승인되며, 개별적인 수강신청은 불가능합니다.</li> </ul> |
|                | 분류        | 요)<br>기타 <b>v</b>                                                                                                    |
| 24             | 인정보 보호 동의 | □ 회원의 개인정보를 자율강좌 의 운영 목적으로만 사용하며 어떤 목적으로도 외부에 유출하지 않겠습니다.                                                                                                    |

모든 개설 정보를 입력하고 개인정보 보호 동의 후 "저장" 클릭

## 🛖 💿 자율강좌

## 자율강좌

자율강좌는 강남대 소속은 누구나 개설 가능한 학습공간입니다.

| 나의 ㅈ | ··율강좌 | 자율강좌 목록       |                                                  |                       |     |     |             |
|------|-------|---------------|--------------------------------------------------|-----------------------|-----|-----|-------------|
|      |       | <b>검색</b> 자율경 | ☆좌 명 ✔ 김색어                                       | 검색                    |     |     | + 자율강좌 개설하기 |
| 나의 자 | 다율강좌  |               |                                                  |                       |     |     |             |
| 번호   | 공개여부  | 분류            |                                                  | 자뮬강좌 명                | 역할  | 상태  | 비고          |
| t    | 공개    | 기타            | .2020-1학기 대학원 논문 공<br>2020년 4월 24일 ~ 2020년 6월 13 | ⊰개발표 또는 논문 본심사 ₪<br>일 | 운영자 | 진행중 | 수정 삭제       |
|      |       |               | 6. 강좌 명을 클릭하(                                    | 여 강의실 입장              |     |     |             |

| 강의실 홈 -                                   | -                                   | ♠ > 2020-1학기 대학원 논문 공개발표 TEST > 1 > 대학원 논문 공개발표                |
|-------------------------------------------|-------------------------------------|----------------------------------------------------------------|
| <b>성적/출석관리 ▲</b><br>• 학습이력현황<br>• 학습진도현황  | 4                                   | 대학원 논문 공개발표                                                    |
| · 오프라인출석부<br>· 성적부                        |                                     | <b>화상강의 내용:</b> 논문 공개발표 화상 채팅 test                             |
| • 평가비율관리                                  |                                     | 시작시간: 2020-04-24 11:27                                         |
| 수강생 알림 👻                                  |                                     | 강의 시간: 240                                                     |
| 기타 관리 👻                                   |                                     | [화상강의 시작하기 : 교수 입장]                                            |
| 하습확동 -                                    | _                                   | [화상강의 시작하기]                                                    |
|                                           |                                     | 7. 화상강의 시작하기 : 교수 입장 클릭                                        |
| V                                         |                                     | 8. PC에 Webex 프로그램 미설치 시 설치                                     |
| 이 웹 사이트에서                                 | 1 'Cisco                            | WebEx LLC'에서 배포한 'ieatgpc1.cab' 추가 기능을 설치하려고 합니다. 위험성(W) 설치(I) |
|                                           |                                     |                                                                |
| Internet Explorer - 보                     | 안 경고                                | ×                                                              |
| 이 소프트웨어를 설치적<br>이름:<br>게시자:<br>* 기타 옵션(O) | 하시겠습니<br>ieatgpc1<br><u>Cisco W</u> | 까?<br>cab<br>bbEx LLC<br>설치(I) 설치 안 함(D)                       |
| 이 형식의 프<br>자로부터의                          | 바일은 사용<br>소프트웨                      | 자의 컴퓨터에 피해를 줄 수 있습니다. 신퇴활 수 있는 계시<br>1만 설치하십시오. <u>위험성</u>     |

Cisco Webex Meetings

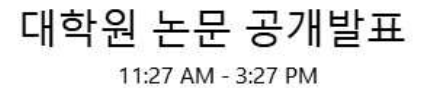

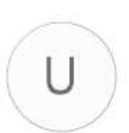

9. 미팅 시작을 클릭하여 양방향 화상 공개발표 시작

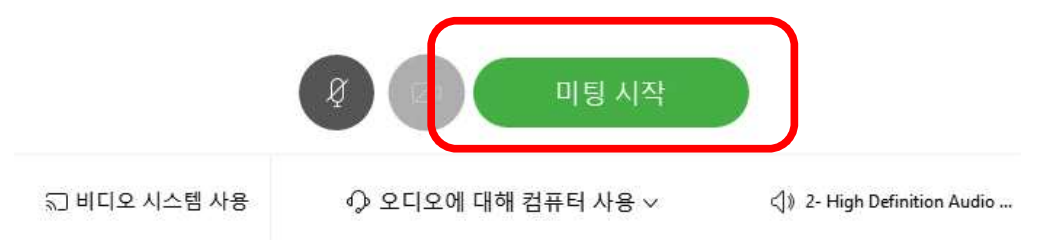

Θ×